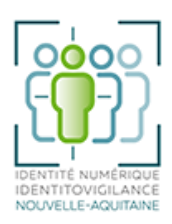

# Abonnement à un flux RSS

# Qu'est qu'un flux RSS ?

Un flux RSS est un format de fichier particulier dont le contenu est produit automatiquement en fonction des mises à jour d'un site Internet. Il est signalé sur les sites qui en proposent par une icône ressemblant à 🔊. En vous abonnant à un flux, vous recevrez automatiquement le titre, résumé et liens des derniers articles publiés.

### Pourquoi utiliser des flux RSS ?

Les flux RSS permettent de réaliser une veille automatique afin de rester informé des dernières informations publiées par les sites surveillés. Vous pouvez vous abonner à autant de flux RSS différents que vous le souhaitez.

Exemples de sites du domaine de la santé proposant des flux RSS

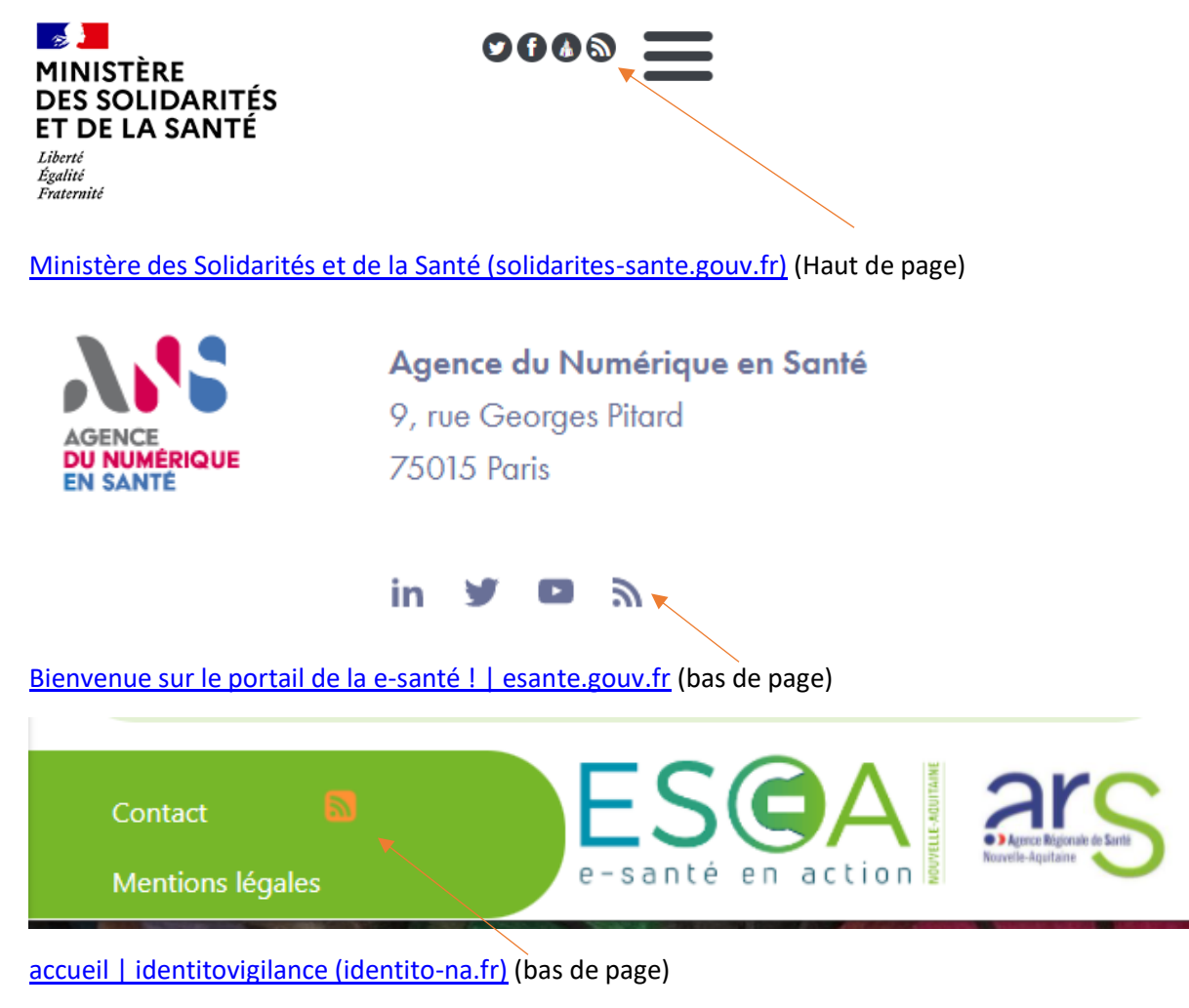

## Comment utiliser les flux RSS ?

Pour pouvoir lire les flux RSS, plusieurs solutions existent. Vous pouvez utiliser directement votre navigateur Internet ou votre messagerie électronique, à condition qu'un lecteur RSS soit installé dans l'application ou d'y ajouter une extension *ad hoc*. Il est également possible d'utiliser une application dédiée, appelée agrégateur de flux RSS téléchargée sur Internet.

### Comment récupérer un flux RSS ?

Cliquez avec le bouton droit sur l'icône RSS , puis copiez le lien fourni (*Copier le lien* ou Ctrl+C). Il ne reste plus qu'à coller ce lien (Ctrl+V) dans le champ réservé à l'emplacement du flux RSS de l'application gérant ce type d'information.

## Exemple : s'abonner au flux RSS de <u>identito-na.fr</u> à partir d'Outlook

| 1. Dans Outlook, cliquez avec le bouton droit sur le dossier <i>l</i><br>d'une adresse Outlook puis choisissez <i>Ajouter un nouveau</i> | Flux RSS                                     |
|----------------------------------------------------------------------------------------------------|----------------------------------------------|
| RSC                                                                                                    | t☐ Ouvrir da <u>n</u> s une nouvelle fenêtre |
|                                                                                                    | N Do <u>u</u> veau dossier                   |
|                                                                                                    | Ajouter un nouveau flux <u>R</u> SS          |
|                                                                                                    | > Favori: Importer un fichier OPML           |
|                                                                                                    | EI <u>R</u> enommer le dossier               |
|                                                                                                    | Élément 📴 Copier le dossier                  |
|                                                                                                    | Dossiers                                     |
| 2. Dans la boîte de dialogue qui s'ouvre, coller le lien du flux                                                                         | KRSS.                                        |
| Teach and the second second                                                                                                    | > Boîte d 🏠 Marguer tout comme lu            |
| Nouveau flux RSS X                                                                                                    | Brouillo 🔀 Nettoyer le doss <u>i</u> er      |
| Entrez l'emplacement du flux RSS à ajouter à Outlook :                                                                                   | Élément 🛒 Supprim <u>e</u> r tout            |
| https://www.identito.pa.fr/rss.yml                                                                                                    | > Élément                                    |
|                                                                                                    | Archiva                                      |
| Exemple : http://www.example.com/teed/main.xml                                                                                           | Archive                                      |
| Ajouter Annuler                                                                                                    | Boîte d' Mon <u>t</u> er                     |
|                                                                                                    | > Convers V Descendre                        |
|                                                                                                    |                                              |
| Chairing Airston OK                                                                                                    | Courrie                                      |